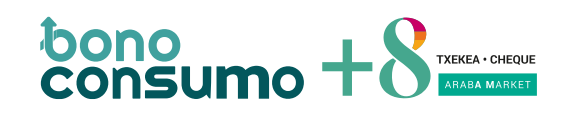

| 1 | ACCESO MENÚ ESTABLECIMIENTOS.        | . 2 |
|---|--------------------------------------|-----|
| 2 | PANTALLA DE VALIDACIÓN DEL CHEQUE +8 | . 3 |
| 3 | RESULTADOS DE VALIDACIÓN             | . 6 |

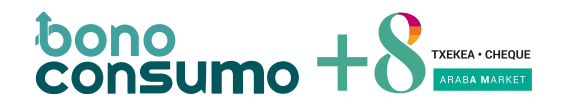

## 1 Acceso menú establecimientos.

Accede a la web <u>https://arabamarket.bonoconsumo.es/establecimientos</u>, e introduce los datos de Canal, Terminal, Usuario y Clave que recibiste en el correo electrónico cuando te diste de alta en la campaña:

|          | ACCESO ESTABLECIMIENTOS |
|----------|-------------------------|
| Canal    |                         |
| Terminal |                         |
| Usuario: |                         |
| Clave    |                         |
|          | ACCEDER                 |
|          |                         |

Pinchar la segunda opción del menú: "Canjear Cheques"

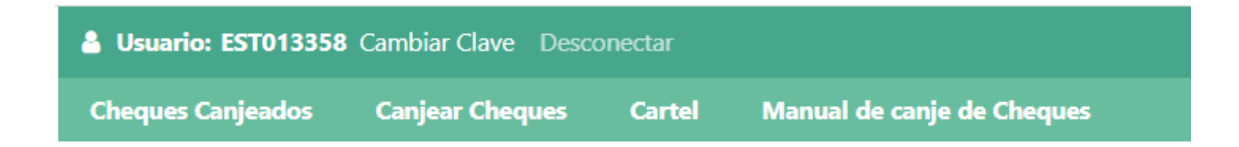

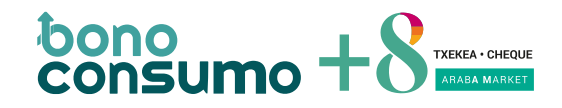

## 2 Pantalla de validación del Cheque +8.

Pantalla para validar los cheques +8 que el cliente te entregue, en el establecimiento.

Pulsando "Escanear código" le pedirá permiso para abrir la cámara del dispositivo y comenzará a escanear. Es obligatorio abrir la cámara para poder escanear los cheques +8:

| C        |                                                                                                    | bonoconsumo |  |  |  |
|----------|----------------------------------------------------------------------------------------------------|-------------|--|--|--|
| Pul<br>F | Pulse "Escanear código" para la lectura con cámara.<br>Para la introducción manual del código, actívela<br>desde el botón menú. |             |  |  |  |
|          | Escanear código                                                                                                    |             |  |  |  |
|          | Salir                                                                                                    |             |  |  |  |

Al permitir el uso de la cámara, ésta se activa para que podamos escanear el QR del cheque +8.

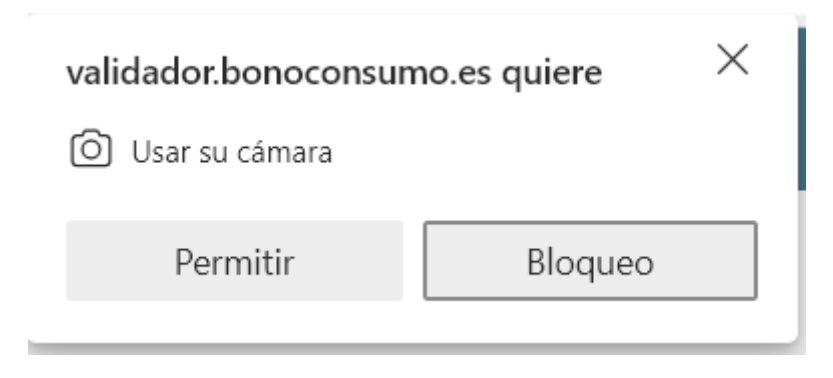

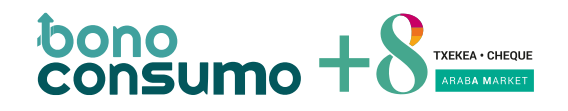

|     |                           | bonoco                   | nsumo |
|-----|---------------------------|--------------------------|-------|
|     |                           |                          |       |
|     |                           |                          |       |
|     |                           |                          |       |
| Enf | oque el QR del bono en el | recuadro para su validac | ión   |
|     | Cambiar d                 | e cámara                 |       |
|     | Cano                      | celar                    |       |

Se puede introducir el cheque +8 manualmente mediante la opción "Introducción manual" del menú superior:

| C                                     | $(\equiv)$ | bonoconsumo |
|---------------------------------------|------------|-------------|
| Usar Bono                             |            | Consulta    |
| Activar introducción manual de código |            |             |

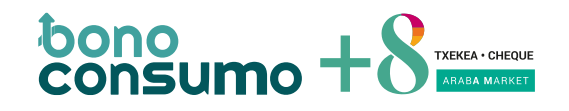

Cuando el cheque +8 se ha canjeado correctamente, se informa en la pantalla y se puede, en cualquier momento canjear otro cheque +8, pulsando en "Escanear Código":

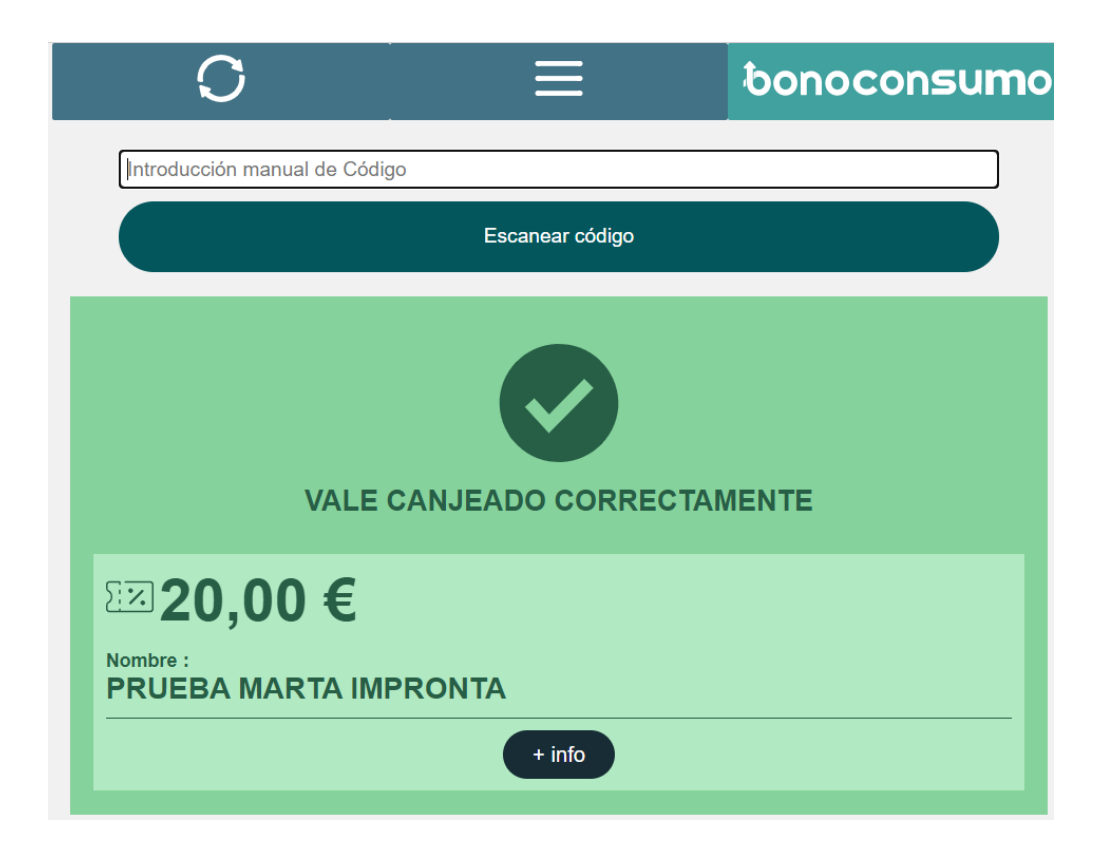

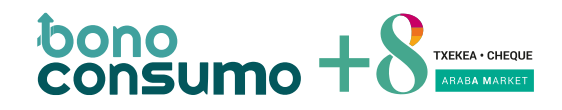

## 3 Resultados de validación

El resultado del escaneo tiene diferentes colores y mensajes:

Verde, Código validado:

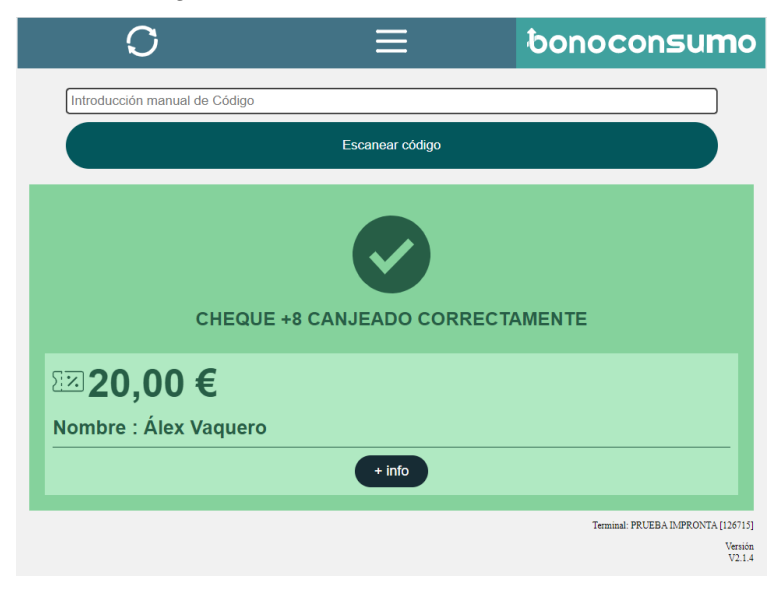

Al pulsar "+ Info", se muestra más datos del código leído: nombre, tipo de cheque +8, importe, fecha de caducidad de los cheques +8, etc.:

| C                                          | ≡               | bonoconsumo                        |  |  |
|--------------------------------------------|-----------------|------------------------------------|--|--|
| Introducción manual de Código              |                 |                                    |  |  |
| E                                          | iscanear código |                                    |  |  |
| CHEQUE +8 CANJEADO CORRECTAMENTE           |                 |                                    |  |  |
| ≌20,00 €                                   |                 |                                    |  |  |
| Nombre : Álex Vaquero                      |                 |                                    |  |  |
|                                            | - info          |                                    |  |  |
| Código Leído : 1123788966712001            |                 |                                    |  |  |
| Campaña : BONO ARABA MARKET 30/12/22 23:58 |                 |                                    |  |  |
| VALE por 20 EUR                            |                 |                                    |  |  |
|                                            |                 |                                    |  |  |
|                                            |                 | Terminal: PRUEBA IMPRONTA [126715] |  |  |
|                                            |                 | Versión<br>V2.1.4                  |  |  |

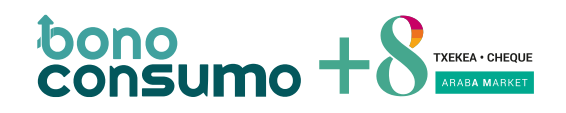

Rojo, con mensaje de código ya usado:

| O                                       | $\equiv$        | bonoconsumo                        |
|-----------------------------------------|-----------------|------------------------------------|
| Introducción manual de Código           |                 |                                    |
|                                         | Escanear código |                                    |
| Error                                   | cheque +8 ya us | ado                                |
| <b>20,00 €</b><br>Nombre : Álex Vaquero |                 |                                    |
|                                         | + info          |                                    |
|                                         |                 | Terminal: PRUEBA IMPRONTA [126715] |
|                                         |                 | Versión<br>V2.1.4                  |

Pulsando en "+ Info", se puede ver el detalle de cuando y donde se ha usado:

| 0                                      |                                          | =                              | bonoconsu <b>m</b> o               |  |  |
|----------------------------------------|------------------------------------------|--------------------------------|------------------------------------|--|--|
| Introducción manual de C               | lódigo                                   |                                |                                    |  |  |
| Escanear código                        |                                          |                                |                                    |  |  |
| Error cheque +8 ya usado               |                                          |                                |                                    |  |  |
| 52 <b>000€</b>                         |                                          |                                |                                    |  |  |
| 20,00 €                                |                                          |                                |                                    |  |  |
| Nombre : Alex Vaqu                     | ero                                      |                                |                                    |  |  |
|                                        |                                          | - info                         |                                    |  |  |
| Campaña : BONO ARABA MARK              | /UT<br>/ET 30/12/22 23:58                |                                |                                    |  |  |
| VALE por 20 EUR                        |                                          |                                |                                    |  |  |
| Operación : 12378896                   |                                          |                                |                                    |  |  |
| Diarlo de usos                         |                                          |                                |                                    |  |  |
| Fecha lectura                          | Terminal                                 | Acción realizada               |                                    |  |  |
| 09/05/22 17:56:24<br>09/05/22 17:53:04 | EST013368 [126715]<br>EST013368 [126715] | Error ya usada<br>CHEQUE +8 CA | NJEADO CORRECTAMENTE               |  |  |
|                                        |                                          |                                | Terminal: PRLEIIA IMPRONTA [126715 |  |  |
|                                        |                                          |                                | Versión<br>V2.1.4                  |  |  |

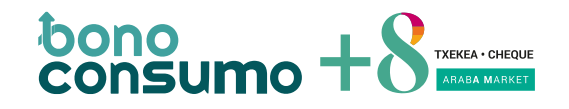

Gris, código previamente anulado:

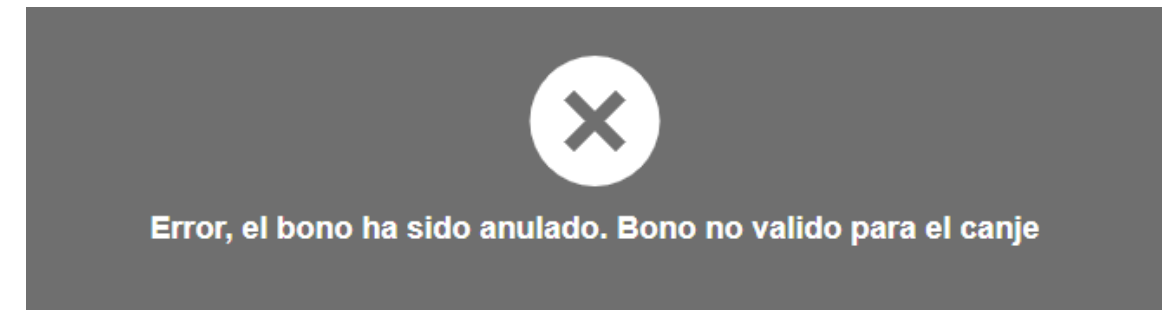

Gris, con mensaje de que no es válido para este establecimiento.

Compruebe que ha introducido correctamente los números del cheque +8 si lo ha introducido manualmente:

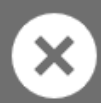

Este código no es válido para este establecimiento. Código: 1234